# Anmeldung in mebis

Um Dich in mebis anzumelden, befolge diese Anleitung!

Fällt Dir das Lesen schwer, schau Dir dieses Video an: https://www.youtube.com/watch?time\_continue=150&v=IvAX1vQJnAU&feature=emb\_title

#### Hier eine kleine Anleitung

1. Zugangsdaten vom Lehrer besorgen:

|                                                                               | Liebe(r) Maximilian,                                                                                                    |
|-------------------------------------------------------------------------------|----------------------------------------------------------------------------------------------------|
| Du hast von Deinem Lehrer<br>einen Brief mit Deinen<br>Zugangsdaten bekommen. | die folgenden Informationen unterstützen dich bei deiner ersten Anmeldung bei "mebis –<br>Landesmedienzentrum Bayern".<br>Benutzerdaten für Maximilian Musterschüler<br>Benutzername: maxi.musterschueler<br>Vorlaufiges Passwort: XSm4IQ<br>Bitte öftne die Seite http://www.mebis.bayern.de<br>Klicke oben rechts auf den Login-Button und gib deinen Benutzernamen und dein vorläufiges<br>Passwort ein.<br>Lies die Nutzungsbedingungen und bestätige diese.<br>Klicke oben rechts auf deinen Namen, um zu deinem Benutzerprofil zu gelangen.<br>Klicke oben rechts auf deinen Namen, um zu deinem Benutzerprofil zu gelangen.<br>Wen du eine eigene götlige E-Mail-Adresse hast, dann ist es simwoll diese im Feld, E-<br>Mail" einzutragen und anschließend aufspeicherm" zu klicken. An diese Adresse kannst du<br>dir ggl. ein neues Passwort schücken lassen.<br>Wähle die Schaltfläche mit dem Schlüsselsymbol, trage dein neues Passwort ein und klicke<br>anschließend auf "Speicherm". |
|                                                                               |                                                                                                    |

### 2. mebis-Seite im Internetbrowser aufrufen:

Gehe nun auf folgende Internetseite: https://www.mebis.bayern.de

Diese Seite erscheint. Klicke rechts den Login-Bottom an!

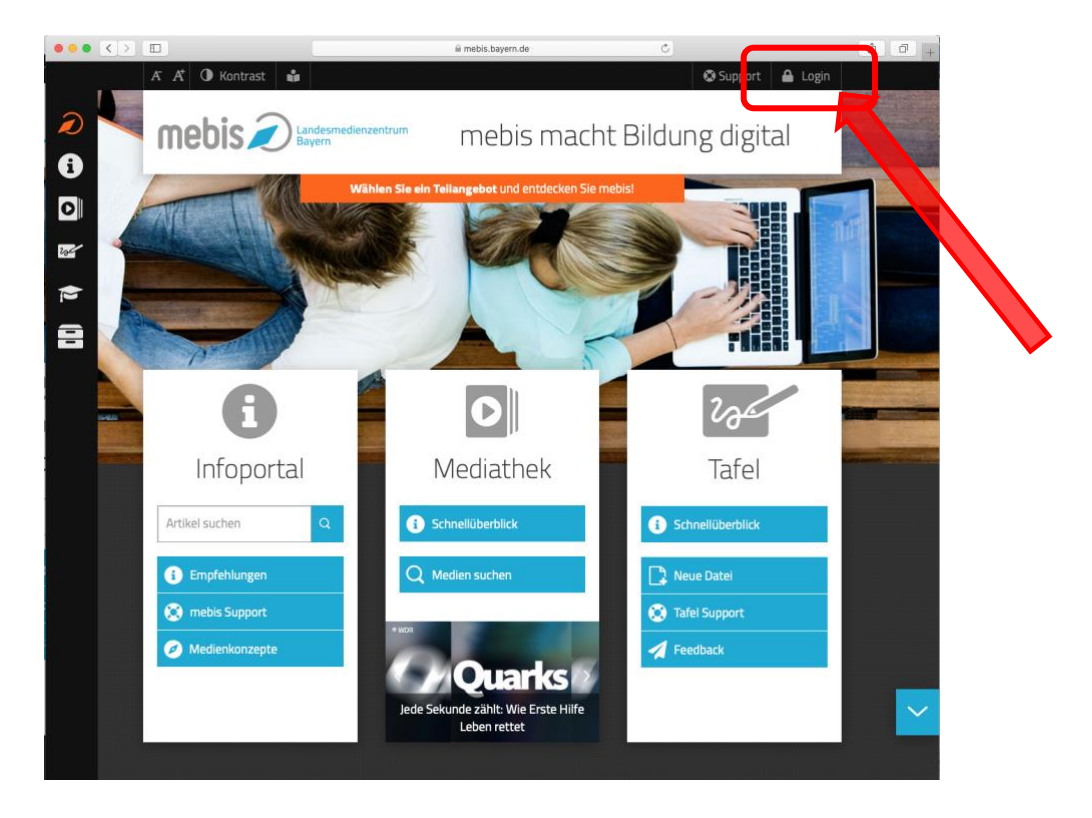

# Gib jetzt Deine Zugangsdaten ein!

| webs ( webs med bilding updage     • dela tagin the med bilding updage     •                                                                                                    |                             | i idp.mebis.bayern.de                                                                                                    | Ċ                                            | ₫ Ø |
|----------------------------------------------------------------------------------------------------|-----------------------------|----------------------------------------------------------------------------------------------------|----------------------------------------------|-----|
| Description         Benutzername         Passwort         Description         Passwort         Benutzername         Passwort         Description         Description <t< th=""><th>mebis   mebis macht Bildung</th><th>  digital</th><th>Mebis Login Service</th><th>+</th></t<>                                                                                                    | mebis   mebis macht Bildung | digital                                                                                                    | Mebis Login Service                          | +   |
| Mit einer Anmeldung alle Angebote nutzen Benutzername Passwort Anmelden Passwort Passwort Pas |                             |                                                                                                    | ntrum                                        |     |
| Berutzername Passwort Passwort Animelden Passwort vergesen? BSA-Registrierung Hilfe benögigt? Sie haben noch keinen mebis-Zugang? Die Dieste mebis-Auduthik, mebis-Pollegaartie und mebis-Langkattern bind nur mattar, wenn Sie um die Rüddheit auf spechenze jume Casiling gelein. Dach ihren Light stimmen Sie der Warwendung von Gestein zu Weltere Informationen: Datenschutzerklärung                                                                                                    |                             | Mit einer Anmeldung alle Angebote                                                                                                    | nutzen                                       |     |
| Passwort Annelden Passwort vergessen? BSA-Registrierung Hilfe benötgif? Sie haben noch keinen mebis-Zugang? Die Dienste mebis-Hufungkandhe und mebis-Langlatthem sind nar natzbar, were Sie uns die Röglicheit zu Specifierung wie Caskie gelen. Duch hirerutges stimmers die Verwendung von Gewier nu. Weitere Informationen: Datenschutzerklärung                                                                                                    |                             | Benutzername                                                                                                    |                                              |     |
| Anmelden   Passwort vergessen?  BSA-Registrierung  Hilfe benötigt?  Sie haben noch keinen mebis-Zugang?  Die Dieste maks-Madatok, melse Prödagaartie und melse-Langutationen sind nur natzbar, wenn Sie uns<br>die Migdebint zu Spechenzeg von Caolea gebon. Duch ihren Lagen stammen Sie der Verwentdung von<br>die Migdebint zu Spechenzeg von Caolea gebon. Duch ihren Lagen stammen Sie der Verwentdung von<br>Weitere Informationen: Datenschutzerklärung                                                                                                    |                             | Passwort                                                                                                    |                                              |     |
| Passwort vergessen?     BSA-Registrierung     Hills banötigt?     Sile haben noch keinen mebis-Zugang?     Die Daviste metis-Mediathal, mebis-Püllargastriku val mebis-Langslattione sind nar mutskar, worn Sie um de Registrikati zur Specherung van Caskes geken. Duch ihren Lagestämmen Sie der Werverdung von     Caskes na.     Weitere Informationen: Datenschutzerklärung                                                                                                    |                             | Anmelden                                                                                                    |                                              |     |
| Die Dienste matrie-Mediatriek, matrie-Pröfungearchie und melier-Lemplattiferm sind nar nutzbar, wenn Sie uns<br>die Täglich inz zur Spechenzung von Casking geben. Durch ihrem Lagie stemmers Sie der Waveendung son<br>Gowies na:<br>• Weitere Informationen: Datenschutzerklärung.                                                                                                    |                             | > Passwort vergessen?<br>> 85A-Registrierung<br>> Hilfe benötigt?<br>> Sie haben noch keinen mebis-Zugang?                                                                              |                                              |     |
| Weitere Informationen: Datenschutzerklärung                                                                                                    |                             | Die Dienste mebis-Mediatheik, mebis-Prüfungsarchiv und mebis-Lernplattform sind n<br>die Möglichkeit zur Speicherung von Cookies geben. Durch ihren Login stimmen Sie de<br>Cookies zu. | ur nutzbar, wenn Sie uns<br>r Verwendung von |     |
|                                                                                                    |                             | Weitere Informationen: Datenschutzerklärung                                                                                                    |                                              |     |
|                                                                                                    |                             |                                                                                                    |                                              |     |

Bestätige die Eingabe mit einem Klick auf "Anmelden".

Es erscheinen die Nutzungsbedingungen für mebis. Lies sie Dir gemeinsam mit Deinen Eltern aufmerksam durch und akzeptiere sie zum Schluss.

| <text><text><text><text><text><text><text></text></text></text></text></text></text></text>                                                                                                    |    | $\langle \rangle$ |                                | ≅ idp.mebis.bayern.de                                                                                                    | ¢                                             | ( d)    |
|----------------------------------------------------------------------------------------------------|----|-------------------|--------------------------------|----------------------------------------------------------------------------------------------------|-----------------------------------------------|---------|
| <image/> <text><text><list-item><text></text></list-item></text></text>                                                                                                    |    |                   | mebis   mebis ma               | ht Bildung digital                                                                                                    | Nutzungsbedingungen                           |         |
| <complex-block><text></text></complex-block>                                                                                                    |    |                   |                                |                                                                                                    |                                               |         |
| <complex-block><text><text></text></text></complex-block>                                                                                                    |    |                   |                                |                                                                                                    |                                               |         |
| Improvementation       Improvementation         Improvementation       Improvementation         Improvementation                                                                                                    |    |                   |                                |                                                                                                    |                                               |         |
| Nuterprised into pages von Medinaka, Pringeparchiv und Largelattion         Internet         Internet <td></td> <td></td> <td></td> <td></td> <td></td> <td></td>                                                                                                    |    |                   |                                |                                                                                                    |                                               |         |
| Image: image: image:                                |    |                   |                                | Nutzungsbedingungen von Mediathek, Prüfungsarchiv                                                                        | und Lernplattform                             |         |
| <ul> <li></li></ul>                                                                                                    |    |                   |                                | 1. Nutzungs- und Weisungsberechtigung                                                                                    |                                               |         |
| Ablehnen         Ablehnen                                                                                                    |    |                   |                                | 2. Nutrungsordnung<br>2.1Verwendungsbereich der mebis-Angebote                                                           |                                               |         |
| Image: Internet internet i                                |    |                   |                                | 2.2Benutzerkonten und Profile<br>2.3Nutzung der Hedlathek<br>2.4Nutzung der Hedlathek                                    |                                               |         |
| I i i i i i i i i i i i i i i i i i i i                                                                                                    |    |                   |                                | 2.5Nutrung der Lernplattform<br>2.5.1Informationsübertragung ins Internet                                                |                                               |         |
| i.i.email         i.i.email         i.i.email      i                                                                                                    |    |                   |                                | 2.5.2Umgang mit E-Hail<br>2.5.3Datenvolumen                                                                              |                                               |         |
| <ul> <li></li></ul>                                                                                                    |    |                   |                                | 2.5.2500511ge Regelungen<br>2.6Datensicherheit                                                                           |                                               |         |
| * b affiguesseshing         * cilizzbezitimmen         * cilizzbezitimmen                                                                                                    |    |                   |                                | <ol> <li>Zuwiderhandlungen</li> <li>Einholen der Einverständniserklärung</li> </ol>                                      |                                               |         |
| - * delaterilination         - * delaterilination                                                                                                    |    |                   |                                | 5. <u>Haftungsausschluss</u>                                                                                             |                                               |         |
| Diese Hertengebeitingegeen stellen Respiluegen bezeit, welten die Anter in Begen in Begen                                |    |                   |                                | <ol> <li>Schlussbestimmungen</li> </ol>                                                                                  |                                               |         |
| In the instruction, Wir für registration blutter side britter gestellter into the instruction and instruction wire and instruction and instruction wire and instruction and instruction and instructin and instruction and instruction and inst                                |    |                   |                                | Diese Nutzungsbedingungen stellen Regelungen bereit, welch<br>zugangsgeschützten Angeboten von mebis - Landesmedienzents | ne die Arbeit mit den<br>rum Bayern (kurz:    |         |
| 1. Butuags- und Noisungsberechtigung         1. Butuags- und Noisungsberechtigung         1. Butuags- und Noisungsberechtigung         1. Butuags- und Noisungsberechtigung         1. Butuags- und Noisungsberechtigung         1. Butuags- und Noisungsberechtigung         1. Butuags- und Noisungsberechtigung         1. Butuags- und Noisungsberechtigung         1. Butuags- und Noisungsberechtigung         Aussallehten Internetanschluss kein Nachteil erwächst. Dies kann beispielsweise dadurch erreicht werden, dass alternative Zugangsmöglichkeiten in der Schule auch außerhalb des Unterrichts zur Verfügung gestellt werden.         Details zu den gespeicherten Daten, deren Nutzung, den Regelfristen für die Löschung etc. finden sich in den auf der Startseite von mebis verlinkten Muster-Einverständniserklärungen.         5. Haftungsausschluss         Für den Betrieb der Angebote von mebis ist das IT-DLZ verantwortlich. Für Ausfälle von mebis, z. B. durch technische Probleme im IT-DLZ, störungen innerhalb des Internets oder während Wartungsarbeiten, wird keinerlei Harting übernommen.         6. Schlussbestimmungen dieser Nutzungsbedingungen ganz oder trilweise unwirksam sein oder werden, berührt dies die Wirksamkeit der übrigen Bestimmungen nicht.         Stand: 07.05.2020       Labehnen         Ablehnen       Ich akzeptiere die Benutzerordnung Sender                                                                                                    |    |                   |                                | mebis) betreffen. Nur für registrierte Mutzerinnen und Nu<br>die Lernplattform, die Mediathek sowie große Teile des Pro  | ifungsarchivs.                                |         |
| Albehren Albehren Alb |    |                   |                                | 1. Nutzungs- und Weisungsberechtigung                                                                                    |                                               |         |
| häuslichen Internetanschluss kein Nachteil erwächst. Dies kann<br>beispielsweise dadurch erreicht werden, dass alternative<br>Zugangsmöglichkeiten in der Schule auch außerhalb des Unterrichts zur<br>Verfügung gestellt werden.<br>Details zu den gespeicherten Daten, deren Nutzung, den Regelfristen für die<br>Löschung etc. finden sich in den auf der Startseite von mebis verlinkten<br>Muster-Einverständniserklärungen.<br>5. Haftungsausschluss<br>Für den Betrieb der Angebote von mebis ist das IT-DLZ verantwortlich. Für<br>Ausfälle von mebis, z. B. durch technische Probleme im IT-DLZ, Störungen<br>innerhalb des Internets oder während Wartungsarbeiten, wird keinerlei Hartung<br>übernommen.<br>6. Schlussbestimmungen<br>Sollten einzelne Bestimmungen dieser Nutzungsbedingungen ganz oder trilweise<br>unwirksam sein oder werden, berührt dies die Wirksamkeit der übrigen<br>Bestimmungen nicht.<br>Stand: 07.05.2020                                                                                                    |    |                   |                                | Allen bayerischen Schulen, denen auf Antrag ein Zugang zu<br>ist es gestattet, ihren jeweiligen Lehrkräften sowie Schül  | mebis gewährt wurde,<br>Lerinnen und Schülern |         |
| beispielsweise dadurch erreicht werden, dass alternative         Zugangsmöglichkeiten in der Schule auch außerhalb des Unterrichts zur         Verfügung gestellt werden.         Details zu den gespeicherten Daten, deren Nutzung, den Regelfristen für die         Löschung etc. finden sich in den auf der Startseite von mebis verlinkten         Muster-Einverständniserklärungen.         5. Haftungsausschluss         Für den Betrieb der Angebote von mebis ist das IT-DLZ verantwortlich. Für         Ausfälle von mebis, z. B. durch technische Probleme im IT-DLZ, Störungen         innerhalb des Internets oder während Wartungsarbeiten, wird keinerlei Hattung         übernommen.         6. Schlussbestimmungen         Sollten einzelne Bestimmungen dieser Nutzungsbedingungen ganz oder trilweise         unwirksam sein oder werden, berührt dies die Wirksamkeit der übrigen         Bestimmungen nicht.         Stand: 07.05.2020         Ablehnen       Ich akzeptiere die Benutzerordnung Senden                                                                                                    |    |                   | häuslichen 1                   | nternetanschluss kein Nachteil                                                                                           | erwächst. Dies kann                           |         |
| Zugangsmögrichkerten in der schler auch auchernanb des öhterrichts zur         Verfügung gestellt werden.         Details zu den gespeicherten Daten, deren Nutzung, den Regelfristen für die<br>Löschung etc. finden sich in den auf der Startseite von mebis verlinkten<br>Muster-Einverständniserklärungen.         5. Haftungsausschluss         Für den Betrieb der Angebote von mebis ist das IT-DLZ verantwortlich. Für<br>Ausfälle von mebis, z. B. durch technische Probleme im IT-DLZ, Störungen<br>innerhalb des Internets oder während Wartungsarbeiten, wird keinerlei Hactung<br>übernommen.         6. Schlussbestimmungen         Sollten einzelne Bestimmungen dieser Nutzungsbedingungen ganz oder teilweise<br>unwirksam sein oder werden, berührt dies die Wirksamkeit der übrigen<br>Bestimmungen nicht.         Stand: 07.05.2020         Ablehnen       Ich akzeptiere die Benutzerordnung Senden                                                                                                    |    |                   | beispielswei                   | se dadurch erreicht werden, das                                                                                          | ss alternative<br>Norbalb dog Unterrights     |         |
| Details zu den gespeicherten Daten, deren Nutzung, den Regelfristen für die<br>Löschung etc. finden sich in den auf der Startseite von mebis verlinkten<br>Muster-Einverständniserklärungen.<br>5. Haftungsausschluss<br>Für den Betrieb der Angebote von mebis ist das IT-DLZ verantwortlich. Für<br>Ausfälle von mebis, z. B. durch technische Probleme im IT-DLZ, störungen<br>innerhalb des Internets oder während Wartungsarbeiten, wird keinerlei Hartung<br>übernommen.<br>6. Schlussbestimmungen<br>Sollten einzelne Bestimmungen dieser Nutzungsbedingungen ganz oder teilweise<br>unwirksam sein oder werden, berührt dies die Wirksamkeit der übrigen<br>Bestimmungen nicht.<br>8tand: 07.05.2020                                                                                                    |    |                   | Verfügung ge                   | stellt werden.                                                                                                    | bernaib des oncerrients                       | 201     |
| Details zu den gespeicherten Daten, deren Nutzung, den Regelfristen für die<br>Löschung etc. finden sich in den auf der Startseite von mebis verlinkten<br>Muster-Einverständniserklärungen.         5. Haftungsausschluss         Für den Betrieb der Angebote von mebis ist das IT-DLZ verantwortlich. Für<br>Ausfälle von mebis, z. B. durch technische Probleme im IT-DLZ, Störungen<br>innerhalb des Internets oder während Wartungsarbeiten, wird keinerlei Hartung<br>übernommen.         6. Schlussbestimmungen         Sollten einzelne Bestimmungen dieser Nutzungsbedingungen ganz oder trilweise<br>unwirksam sein oder werden, berührt dies die Wirksamkeit der übrigen<br>Bestimmungen nicht.         Stand: 07.05.2020         Ablehnen       Ich akzeptiere die Benutzerordnung Senden                                                                                                    |    |                   |                                |                                                                                                    |                                               |         |
| Löschung etc. rinden sich in den auf der Startseite von mebis Verlinkten         Muster-Einverständniserklärungen.         5. Haftungsausschluss         Für den Betrieb der Angebote von mebis ist das IT-DLZ verantwortlich. Für<br>Ausfälle von mebis, z. B. durch technische Probleme im IT-DLZ, Störungen<br>innerhalb des Internets oder während Wartungsarbeiten, wird keinerlei Haftung<br>übernommen.         6. Schlussbestimmungen<br>Sollten einzelne Bestimmungen dieser Nutzungsbedingungen ganz oder trilweise<br>unwirksam sein oder werden, berührt dies die Wirksamkeit der übrigen<br>Bestimmungen nicht.         stand: 07.05.2020         Ablehnen       Ich akzeptiere die Benutzerordnung Senden                                                                                                    | D  | etai              | ils zu den ge                  | speicherten Daten, deren Nutzun                                                                                          | g, den Regelfristen fü                        | die     |
| 5. Haftungsausschluss         Für den Betrieb der Angebote von mebis ist das IT-DLZ verantwortlich. Für Ausfälle von mebis, z. B. durch technische Probleme im IT-DLZ, Störungen innerhalb des Internets oder während Wartungsarbeiten, wird keinerlei Hartung übernommen.         6. Schlussbestimmungen         Sollten einzelne Bestimmungen dieser Nutzungsbedingungen ganz oder trilweise unwirksam sein oder werden, berührt dies die Wirksamkeit der übrigen Bestimmungen nicht.         Stand: 07.05.2020         Ablehnen       Ich akzeptiere die Benutzerordnung Senden                                                                                                    | M  | uste<br>uste      | nung etc. Iln<br>er-Einverstän | den sich in den auf der Startse<br>dniserklärungen.                                                                      | ite von medis verlinkte                       | en      |
| <ul> <li>5. Haftungsausschluss</li> <li>Für den Betrieb der Angebote von mebis ist das IT-DLZ verantwortlich. Für<br/>Ausfälle von mebis, z. B. durch technische Probleme im IT-DLZ, Störungen<br/>innerhalb des Internets oder während Wartungsarbeiten, wird keinerlei Hartung<br/>übernommen.</li> <li>6. Schlussbestimmungen</li> <li>Sollten einzelne Bestimmungen dieser Nutzungsbedingungen ganz oder trilweise<br/>unwirksam sein oder werden, berührt dies die Wirksamkeit der übrigen<br/>Bestimmungen nicht.</li> <li>Stand: 07.05.2020</li> <li>Ablehnen</li> <li>Ich akzeptiere die Benutzerordnung Senden</li> </ul>                                                                                                    |    | abee              | er-briiverbeun                 | aniberkiufungen.                                                                                                    |                                               |         |
| Für den Betrieb der Angebote von mebis ist das IT-DLZ verantwortlich. Für         Ausfälle von mebis, z. B. durch technische Probleme im IT-DLZ, Störungen innerhalb des Internets oder während Wartungsarbeiten, wird keinerlei Harting übernommen.         6. Schlussbestimmungen         Sollten einzelne Bestimmungen dieser Nutzungsbedingungen ganz oder trilweise unwirksam sein oder werden, berührt dies die Wirksamkeit der übrigen Bestimmungen nicht.         Stand: 07.05.2020         Ablehnen       Ich akzeptiere die Benutzerordnung Senden                                                                                                    | 5  | . н               | aftungsauss                    | chluss                                                                                                    |                                               |         |
| Für den Betrieb der Angebote von mebis ist das IT-DLZ verantwortlich. Für         Ausfälle von mebis, z. B. durch technische Probleme im IT-DLZ, Störungen<br>innerhalb des Internets oder während Wartungsarbeiten, wird keinerlei Hatting<br>übernommen.         6. Schlussbestimmungen         Sollten einzelne Bestimmungen dieser Nutzungsbedingungen ganz oder trilweise<br>unwirksam sein oder werden, berührt dies die Wirksamkeit der übrigen<br>Bestimmungen nicht.         Stand: 07.05.2020         Ablehnen       Ich akzeptiere die Benutzerordnung Senden                                                                                                    |    |                   |                                |                                                                                                    |                                               |         |
| Adstalle von mebls, 2. B. durch technische Fröhreme im 11-022, störungen<br>innerhalb des Internets oder während Wartungsarbeiten, wird keinerlei Hattung<br>übernommen.<br>6. Schlussbestimmungen<br>Sollten einzelne Bestimmungen dieser Nutzungsbedingungen ganz oder trilweise<br>unwirksam sein oder werden, berührt dies die Wirksamkeit der übrigen<br>Bestimmungen nicht.<br>Stand: 07.05.2020<br>Ablehnen Ich akzeptiere die Benutzerordnung Senden                                                                                                    | F  | ür d              | den Betrieb d                  | er Angebote von mebis ist das I                                                                                          | T-DLZ verantwortlich.                         | für     |
| übernommen.         6. Schlussbestimmungen         Sollten einzelne Bestimmungen dieser Nutzungsbedingungen ganz oder trilweise<br>unwirksam sein oder werden, berührt dies die Wirksamkeit der übrigen<br>Bestimmungen nicht.         Stand: 07.05.2020         Ablehnen       Ich akzeptiere die Benutzerordnung Senden                                                                                                    | i  | nnei              | rhalb des Int                  | ernets oder während Wartungsarb                                                                                          | eiten, wird keinerlei                         | Jactung |
| 6. Schlussbestimmungen Sollten einzelne Bestimmungen dieser Nutzungsbedingungen ganz oder trilweise unwirksam sein oder werden, berührt dies die Wirksamkeit der übrigen Bestimmungen nicht. Stand: 07.05.2020 Ablehnen Ich akzeptiere die Benutzerordnung Senden                                                                                                    | ü  | berr              | nommen.                        |                                                                                                    |                                               |         |
| 6. Schlussbestimmungen Sollten einzelne Bestimmungen dieser Nutzungsbedingungen ganz oder trilweise unwirksam sein oder werden, berührt dies die Wirksamkeit der übrigen Bestimmungen nicht. Stand: 07.05.2020 Ablehnen Ich akzeptiere die Benutzerordnung Senden                                                                                                    |    |                   |                                |                                                                                                    |                                               | /       |
| Sollten einzelne Bestimmungen dieser Nutzungsbedingungen ganz oder trilweise<br>unwirksam sein oder werden, berührt dies die Wirksamkeit der übrigen<br>Bestimmungen nicht.         Stand: 07.05.2020         Ablehnen       Ich akzeptiere die Benutzerordnung Senden                                                                                                    | 6  | . s               | Schlussbesti                   | mmungen                                                                                                    |                                               |         |
| unwirksam sein oder werden, berührt dies die Wirksamkeit der übrigen         Bestimmungen nicht.         Stand: 07.05.2020         Ablehnen         Ich akzeptiere die Benutzerordnung Senden                                                                                                    | S  | 011*              | ten einzelne                   | Bestimmungen dieser Nutzungsbed                                                                                          | lingungen ganz oder tai                       | lweise  |
| Bestimmungen nicht.       Stand: 07.05.2020       Ablehnen       Ich akzeptiere die Benutzerordnung Senden                                                                                                    | u  | nwi               | rksam sein od                  | er werden, berührt dies die Wir                                                                                          | ksamkeit der übrigen                          |         |
| Stand: 07.05.2020       Ablehnen       Ich akzeptiere die Benutzerordnung Senden                                                                                                    | в  | esti              | immungen nich                  | t.                                                                                                    |                                               |         |
| Ablehnen     Ich akzeptiere die Benutzerordnung Senden                                                                                                    | 8  | taré              | 4. 07.05.2020                  |                                                                                                    |                                               |         |
| Ablehnen         Ich akzeptiere die Benutzerordnung Senden                                                                                                    | 3  | cant              | a. 07.05.2020                  |                                                                                                    |                                               |         |
| Ablehnen Ich akzeptiere die Benutzerordnung Senden                                                                                                    | _  |                   |                                |                                                                                                    |                                               |         |
| Bureinen Dich akzeptiere die benutzerordhung Senden                                                                                                    |    | Able              | hnen                           |                                                                                                    | entiere die Benutzerordnung                   | Senden  |
|                                                                                                    | 4  | ADIG              | annen                          |                                                                                                    | sphere die benutzerordnung                    | Senden  |
|                                                                                                    | -  | -                 |                                |                                                                                                    |                                               |         |
| ebis - Landesmedienzentrum Bayern                                                                                                    | eb | is - I            | Landesmedienze                 | ntrum Bayern                                                                                                    |                                               |         |
|                                                                                                    |    |                   |                                |                                                                                                    |                                               |         |

Du hast Dich jetzt erfolgreich bei mebis angemeldet.

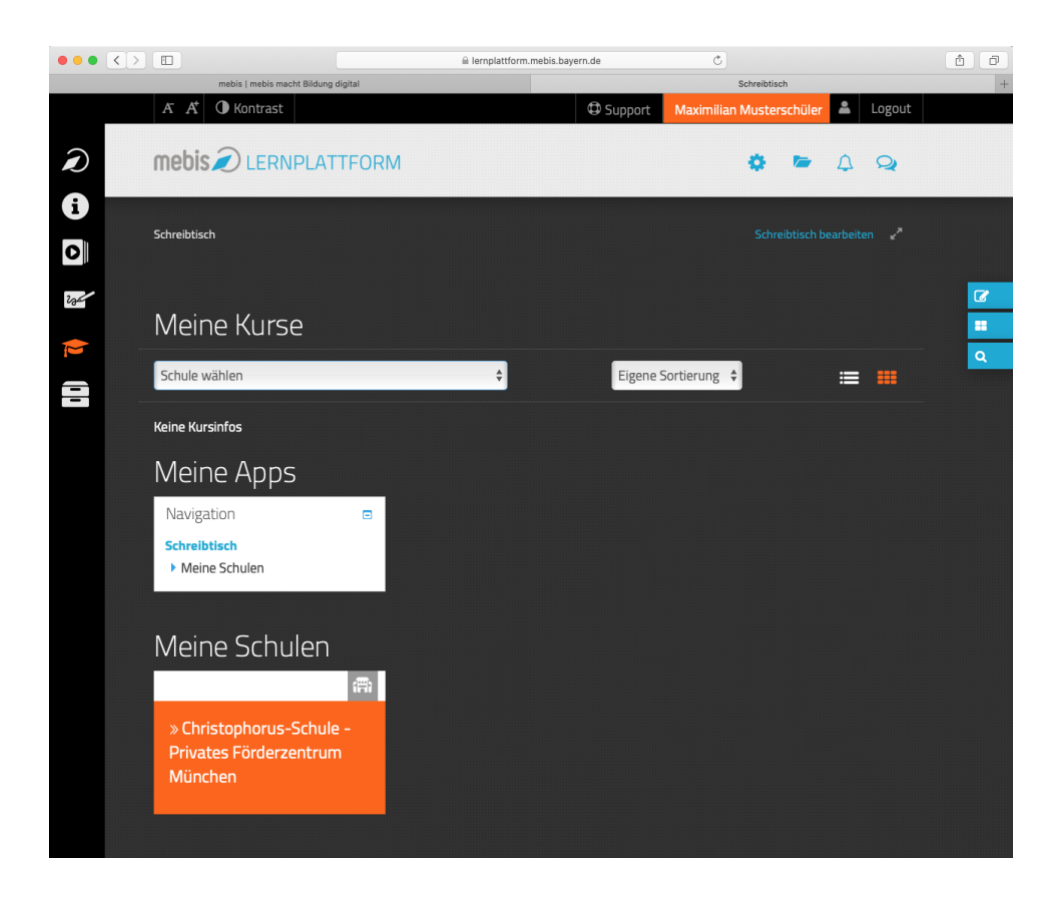

im nächsten Schritt kannst Du Deine Daten vervollständigen, Dein Passwort abändern und Deinen Schulkurs aufsuchen.

# Viel Erfolg bei der Arbeit mit mebis!

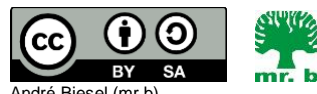

André Biesel (mr.b) StR FS Christophorus-Schulverein e.V. Privates Förderzentrum mit Schwerpunkt emotionale und soziale Entwicklung